## GeneXus Server

## Como receber as alterações realizadas no GeneXus Server

GeneXus

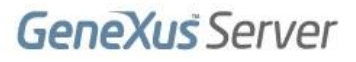

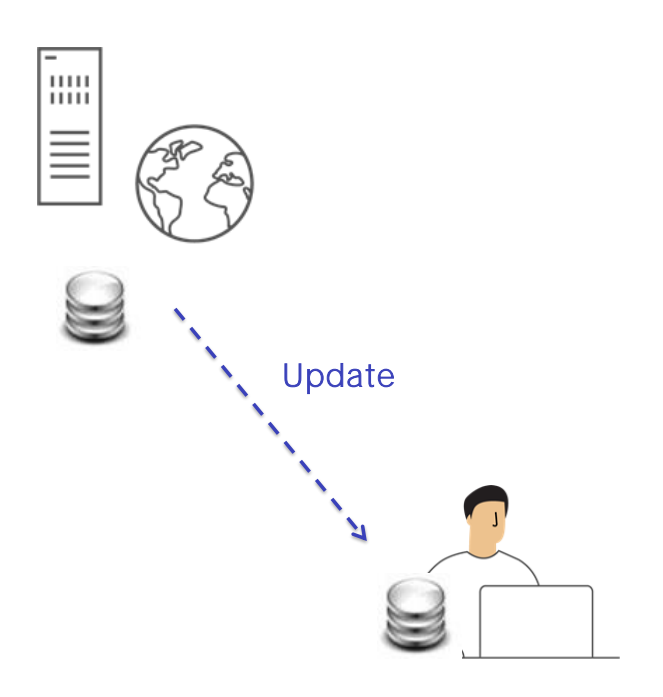

Vamos ver agora a operação Update.

Esta operação é de alguma forma a contrapartida da operação Commit. Consiste em aplicar à KB pessoal do desenvolvedor que a está executando, todas as mudanças que foram feitas pelos outros desenvolvedores na KB administrada pelo server. Knowledge Manager / Team Development

| eneXus Server: <u>http://sandbox.genexusserver.com/v15</u><br>nowledge Base: KBWorldCup<br>arsion: KBWorldCup |       |       |           |                    |                  |              | Objects: All    | Change. |
|----------------------------------------------------------------------------------------------------|-------|-------|-----------|--------------------|------------------|--------------|-----------------|---------|
| full                                                                                                    | upda  | te:   | 1/25/2017 | 10:54:07 AM        |                  |              |                 |         |
| ts                                                                                                    |       |       |           |                    |                  |              |                 |         |
| endi                                                                                                    | na fo | r Und | ate Japor | od Objecto Resulta |                  |              |                 |         |
|                                                                                                    |       |       | Name      | Туре               | Status           | Description  | Modified On     | Action  |
|                                                                                                    |       |       | Team      | Table              | Pending for Upda | Team         | 30/01/2017 01:5 | Insert  |
| •                                                                                                    | P     |       | TeamPla   | Table              | Pending for Upda | Player       | 30/01/2017 01:5 | Insert  |
|                                                                                                    | -     |       | Team      | Transaction        | Pending for Upda | Team         | 30/01/2017 01:5 | Insert  |
|                                                                                                    |       |       | Countryld | Attribute          | Pending for Upda | Country Id   | 30/01/2017 11:2 | Insert  |
|                                                                                                    | -     |       | PlayerId  | Attribute          | Pending for Upda | Player Id    | 30/01/2017 11:2 | Insert  |
| V                                                                                                    | 1     | 1     | Country   | Attribute          | Pending for Unda | Country Name | 20/01/2017 11-2 | Ineart  |
| V                                                                                                    |       |       |           |                    |                  |              | <u> </u>        | 1       |

Devemos abrir novamente a caixa de diálogo Team Development, selecionar a aba Update e estaremos vendo todas as novas definições que deverão ser incorporadas em nossa KB local.

Mas também é possível atualizar as propriedades que sofreram alterações. Por fim, se deverá selecionar o botão Update para receber efetivamente todas essas alterações na KB local.

Executemos esta operação no GeneXus.

Knowledge Manager / Team Development

| eneXus Server: <u>http://sandbox.genexusserver.com/v15</u><br>nowledge Base: KBWorldCup<br>ersion: KBWorldCup |        |       |           |                    |                  |              | Objects: All    | Change. |
|----------------------------------------------------------------------------------------------------|--------|-------|-----------|--------------------|------------------|--------------|-----------------|---------|
| full u                                                                                                    | ıpdat  | e:    | 1/25/2017 | 10:54:07 AM        |                  |              |                 |         |
| ts                                                                                                    |        |       |           |                    |                  |              |                 |         |
|                                                                                                    |        |       |           |                    |                  |              |                 |         |
| endin                                                                                                    | ng toi | r Upd | ate Ignor | ed Objects Results |                  | <b>B</b> 1.4 |                 |         |
|                                                                                                    | -      | -     | Name      | Туре               | Status           | Description  | Modified Un     | Action  |
| 2                                                                                                    | ÷      |       | Team      | Table              | Pending for Upda | Team         | 30/01/2017 01:5 | Insert  |
|                                                                                                    | -      |       | TeamPla   | Table              | Pending for Upda | Player       | 30/01/2017 01:5 | Insert  |
|                                                                                                    | -      |       | Team      | Transaction        | Pending for Upda | Team         | 30/01/2017 01:5 | Insert  |
| -                                                                                                    | P      | \$    | Countryld | Attribute          | Pending for Upda | Country Id   | 30/01/2017 11:2 | Insert  |
|                                                                                                    | -      | \$    | PlayerId  | Attribute          | Pending for Upda | Player Id    | 30/01/2017 11:2 | Insert  |
| <b>v</b>                                                                                                    |        | 100   | Country   | Attribute          | Pending for Unda | Country Name | 20/01/2017 11-2 | Ineart  |
| <b>X</b>                                                                                                    |        |       |           |                    |                  |              | -               |         |

## [DEMO: <u>https://youtu.be/biuuLfSsSWU</u>]

Estamos agora na KB WorldCup, a KB que originalmente Mary havia enviado ao server.

Mary não fez nenhuma alteração até agora e assim podemos verificar que os objetos são os originais: a transação Country e a transação Player.

Vamos para a opção Knowledge Manager, Team Development, selecionamos a aba Update para ver a lista de mudanças.

Se também quisermos atualizar as propriedades de nossa knowledge base, devemos clicar nas caixas correspondentes.

Finalmente, pressionamos o botão Update.

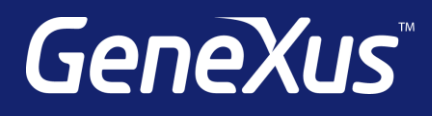

training.genexus.com wiki.genexus.com training.genexus.com/certifications